# How To:

# Set Up Email on iPhone and iPad

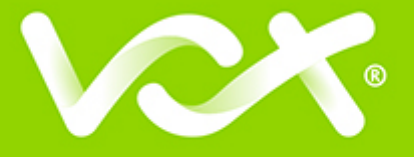

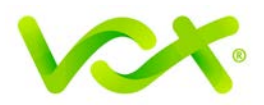

## Contents

| Introduction                              | 2 |
|-------------------------------------------|---|
| Setting up Email for iPhone / iPad        | 2 |
| Configuring Incoming and Outgoing Servers | 4 |

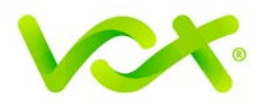

#### Introduction

This guide takes you step-by-step through the process of setting up a new email account on your Apple iPhone and/or iPad.

Note: This guide defaults to IMAP and No SSL.

#### Setting up Email for iPhone / iPad

1. Select the settings icon on your home screen.

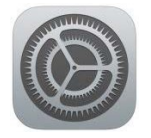

2. Select Mail, contacts, calendars.

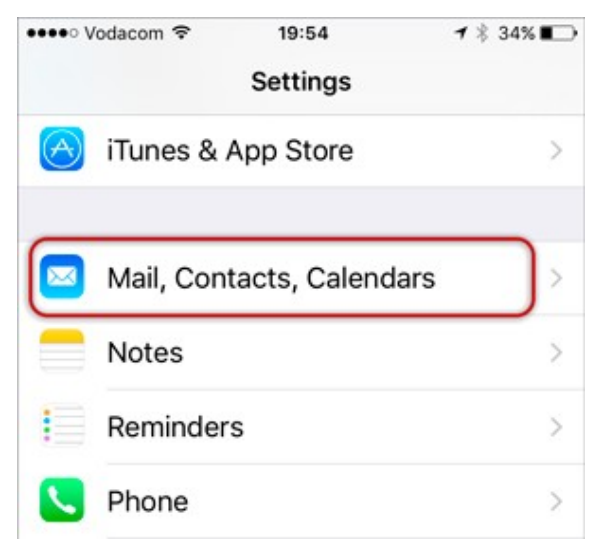

3. Select Add Account...

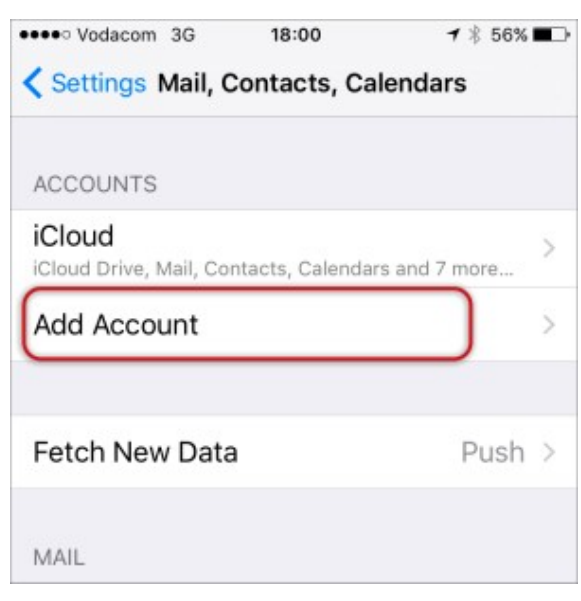

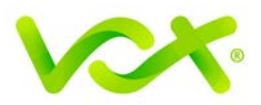

4. Select **Other** from the menu.

| 3G | 18:00                                                                                   | 1 🕴 56% 🔳 🔿                                                                              |
|----|-----------------------------------------------------------------------------------------|------------------------------------------------------------------------------------------|
| A  | Add Account                                                                             |                                                                                          |
|    | iCloud                                                                                  | I                                                                                        |
| E  | Exchang                                                                                 | ge                                                                                       |
| G  | loogle                                                                                  | N                                                                                        |
| Y  | AHOC                                                                                    | )!                                                                                       |
|    | Aol.                                                                                    |                                                                                          |
| 10 | Outlook.c                                                                               | om                                                                                       |
| ٢  | Other                                                                                   | ר                                                                                        |
|    | 30<br>4<br>5<br>5<br>5<br>7<br>7<br>7<br>7<br>7<br>7<br>7<br>7<br>7<br>7<br>7<br>7<br>7 | 36 18:00<br>Add Account<br>Cloud<br>E Exchance<br>Google<br>YAHOC<br>Aol.<br>2 Outlook.c |

5. Select Add Mail Account.

| Other |            |
|-------|------------|
| Other |            |
|       |            |
|       |            |
| t     | >          |
|       | Other<br>t |

6. Enter your Name, Email & Password > Next.

Forgotten passwords can be reset in konsoleH.

| •••• Vodacom | 3G 18:01       | 1 🕴 56% 🔳 🔿 |
|--------------|----------------|-------------|
| Cancel       | New Account    | Next        |
| Name         | Name Surname   |             |
| Email        | name@example.c | om          |
| Password     | •••••          |             |
| Descriptio   | n Example      |             |

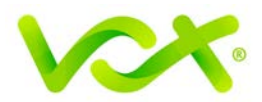

## **Configuring Incoming and Outgoing Servers**

- 1. Select IMAP.
- 2. Scroll down to **Incoming Mail Server** and enter all the relevant details, then do the same for **Outgoing Mail Server**, as shown in the screen below, then select **Next**.
  - Ensure that **User Name** is the full email address
  - User Name & Password are the same for both Incoming & Outgoing servers

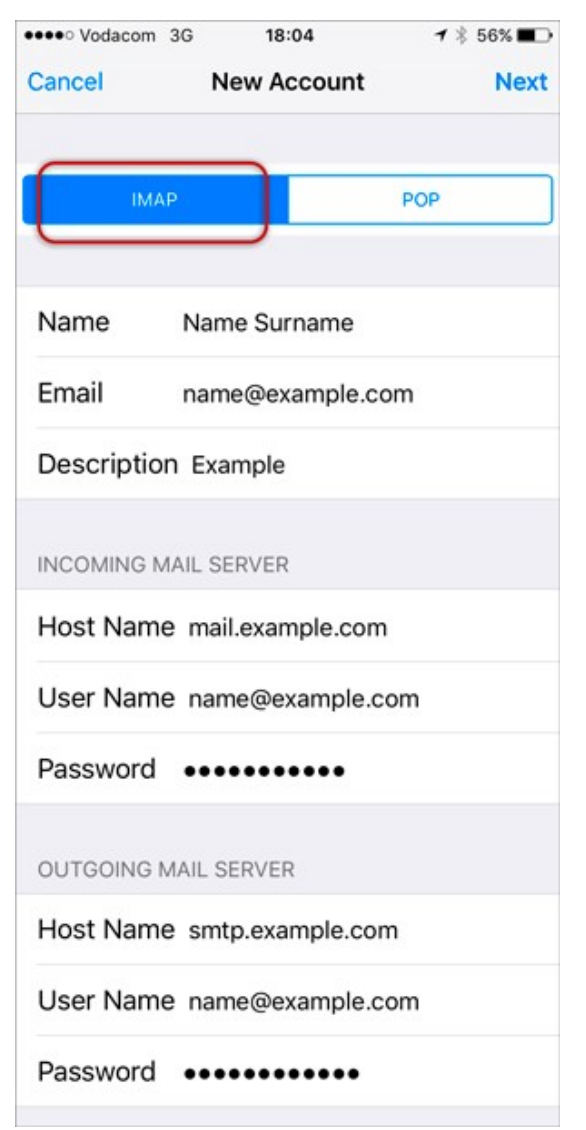

3. You may receive a prompt asking you to verify the incoming and outgoing servers – you can click **Continue** for each.

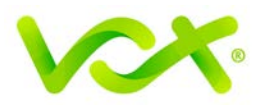

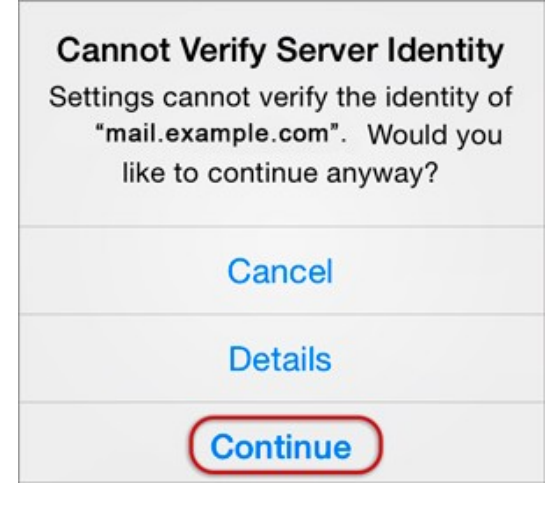

4. Click Save.

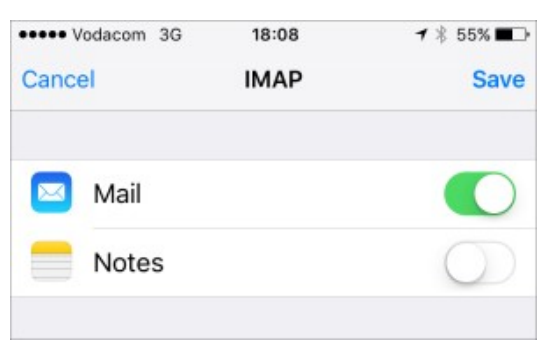

5. Choose the **new account** that you've just created by clicking >.

| •••• Vodacom 3G                  | 10:54            | <b>1</b> 🕴 83% 🔳 |
|----------------------------------|------------------|------------------|
| Settings Mail, C                 | ontacts, Ca      | lendars          |
| ACCOUNTS                         |                  |                  |
| iCloud<br>iCloud Drive, Mail, Co | ntacts, Calendar | s and 7 more     |
| Example<br>Mail                  |                  | >                |
| Add Account                      |                  | >                |
|                                  |                  |                  |
| Fetch New Data                   | 1                | Push >           |

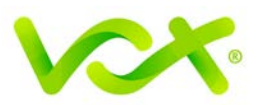

| •••• Vodacom 3G | 11:48     | <b>1</b> 🕴 80% 🔳 |
|-----------------|-----------|------------------|
| 🕻 Mail          | Example   |                  |
| IMAP            |           |                  |
| Account         | name@exam | ple.com          |
|                 |           |                  |
| D Mail          |           |                  |
| 🖂 Mail          |           |                  |
| Mail            |           |                  |
| Mail Notes      |           |                  |

- 6. Choose the SMTP server, and check the SMTP settings.
  - User Name is the full email address
  - Use SSL is off
  - Authentication is Password
  - Server Port is 587

| ••••• Vodacom | 3G      | 10:55     | 7 *      | 83% 🔳      |
|---------------|---------|-----------|----------|------------|
| Cancel        | smtp    | o.example | e.com    | Done       |
|               |         |           |          |            |
| Server        |         |           |          |            |
| OUTGOING      | MAIL SI | ERVER     |          |            |
| Host Nam      | e sm    | tp.examp  | le.com   |            |
| User Nam      | e na    | ime@exa   | mple.com | ı          |
| Password      | ••••    | •••••     |          |            |
| Use SSL       |         |           |          | $\bigcirc$ |
| Authentica    | ation   |           | Passw    | ord >      |
| Server Po     | rt 587  |           |          |            |
|               |         |           |          |            |

Congratulations! You have successfully set up your email on your iPhone / iPad.